#### **METHODE POUR AVOIR DU SON DURANT LA CLASSE VIRTUELLE :**

- A) Pour utiliser un kit main libre pour pouvoir parler durant la classe virtuelle, il faut configurer votre ordinateur ! Voici la marche à suivre
- B) Pour utiliser un casque, les paramètres sont normalement automatiques mais si cela ne marche pas utilisez la même méthode (A) pour vérifier vos entrée et sortie de son (entrée « hauts parleurs », sortie : « microphone »)
- C) Enfin, en dernier recours vous pouvez utiliser un portable en guise de microphone en utilisant le numéro et le code PIN pour vous connecter à la classe virtuelle (ces chiffres sont individuels et à ne pas partager) :

### **ETAPE 1/ REPERER L'ICONE SON SUR L'ORDINATEUR :**

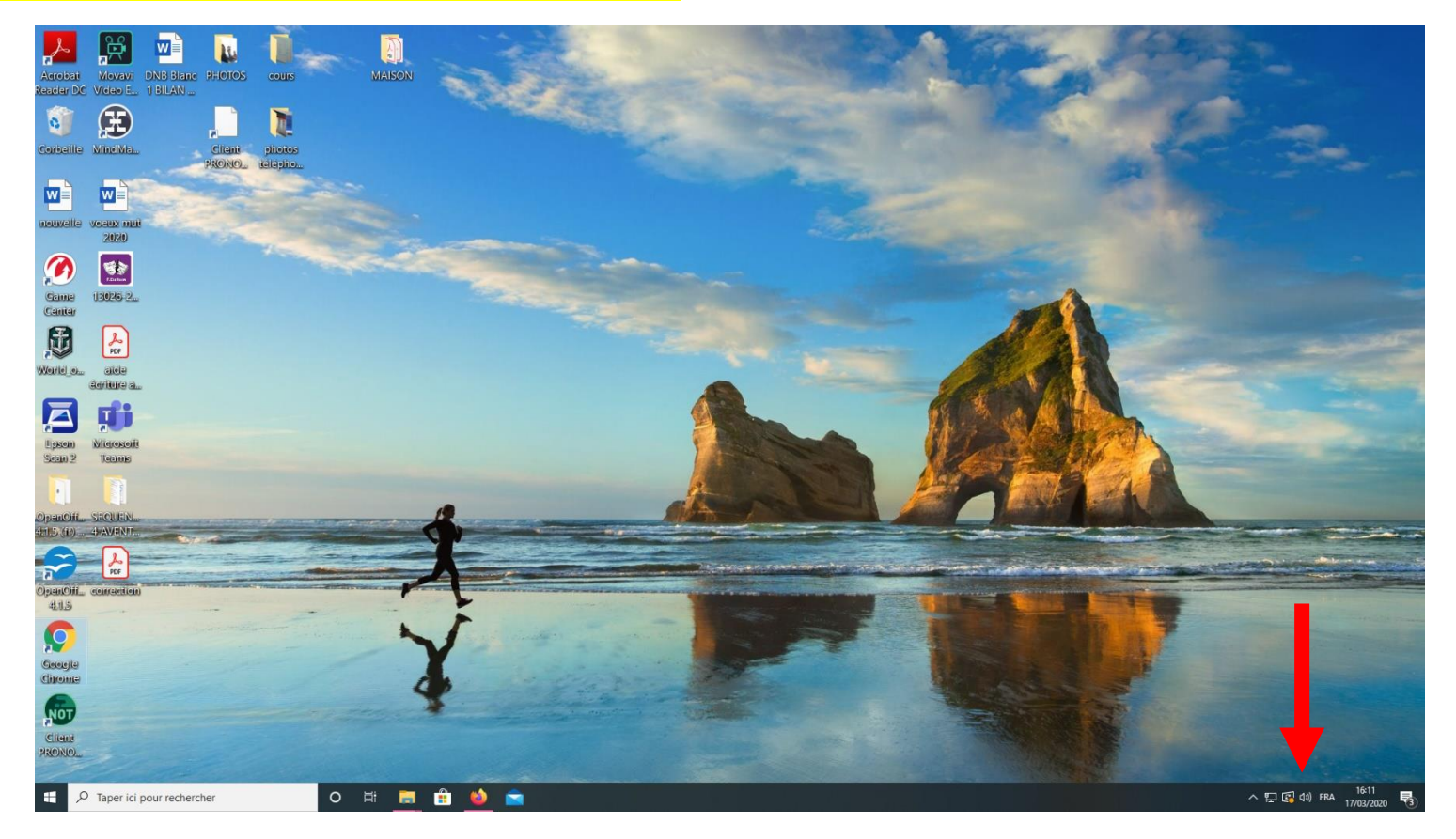

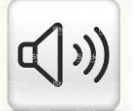

## ETAPE 2/ OUVRIR LA CONFIGURATION DES PARAMETRES DU SON SUR L'ORDINATEUR :

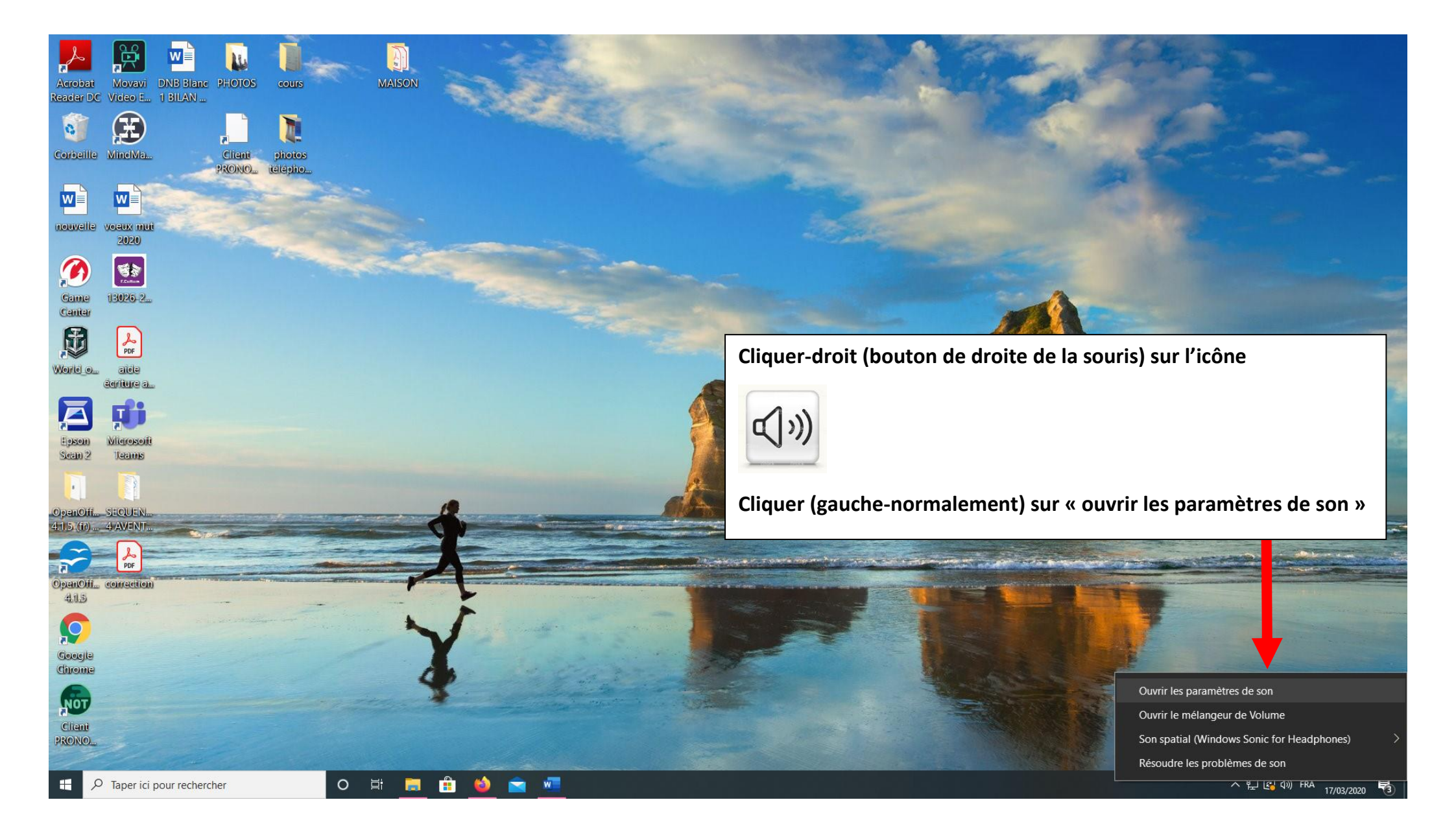

#### **ETAPE 3/ CONFIGURER LE SON SUR SON ORDINATEUR**

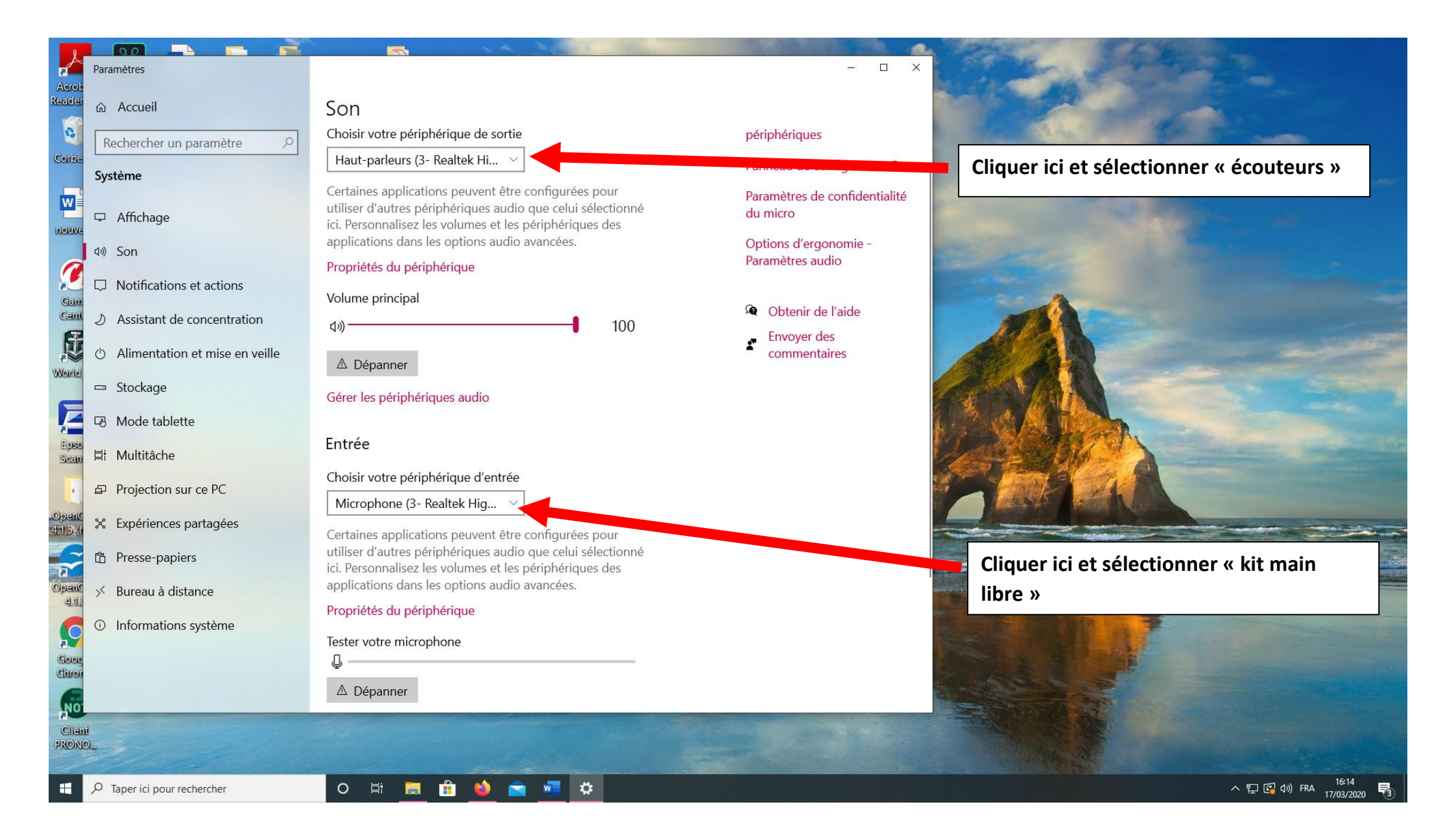

## SINON, en dernier recours :

# Vous pouvez utiliser un portable en guise de microphone en utilisant le numéro et le code PIN pour vous connecter à la classe virtuelle (ces chiffres sont individuels et à ne pas partager) :

Etape A : cliquez sur « utiliser votre téléphone pour l'audio »

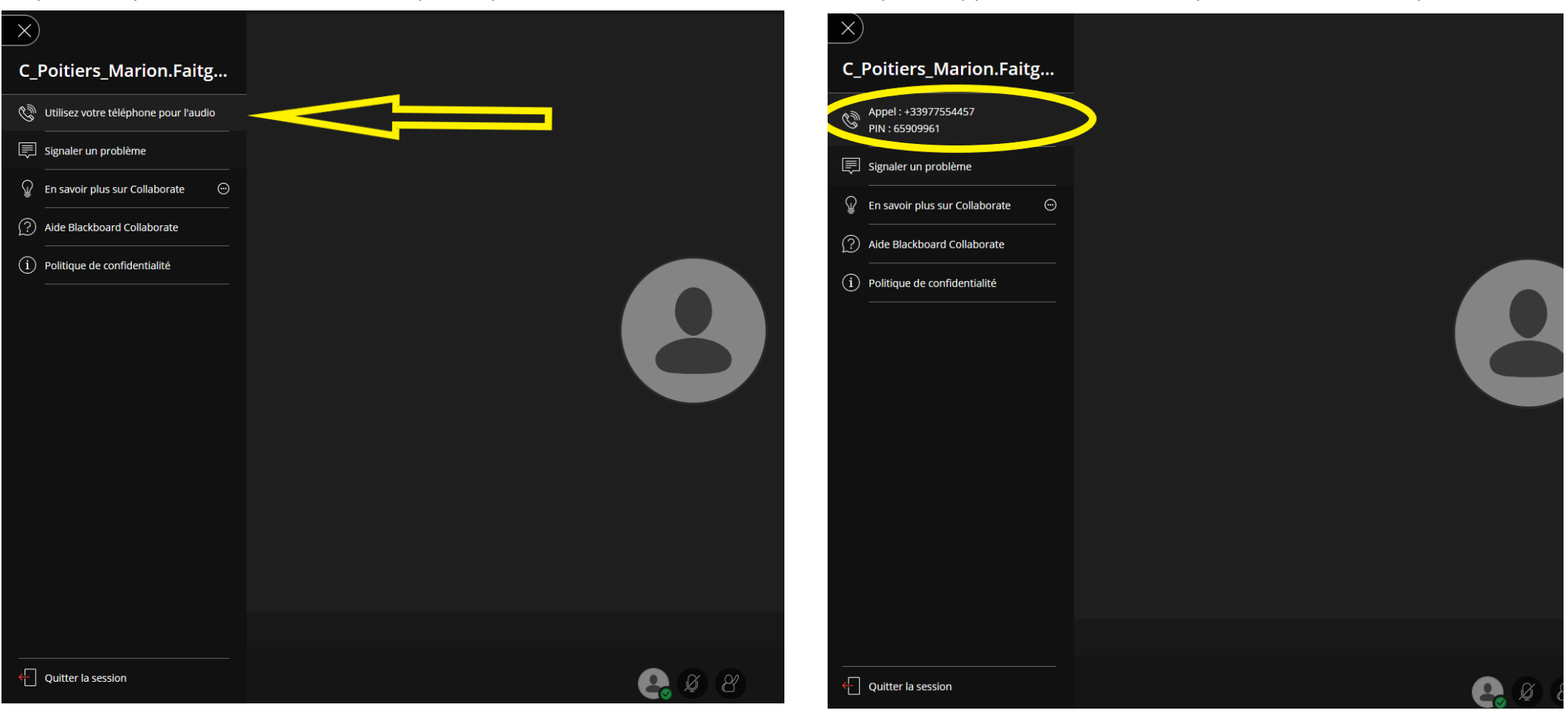

Etape B : Appelez le numéro indiqué et entrez le code pin.